# Tópicos Genéricos Como acessar o sistema via navegador (browser)?

Uma alternativa ao acesso via protocolo RDP às máquinas virtuais que hospedam os sistemas da Sincro, é o acesso via navegador (Ex: Chrome, Edge, Firefox etc) por meio do link: <u>https://sincrosis.com/Myrtille</u>

Ao acessar, serão solicitadas algumas informações, o usuário deverá preencher apenas as que se seguem:

- Server (:port): aqui trata-se do ip local da máquina virtual, cada empresa cliente possui o seu, faça contato com o suporte Sincro para obter seu endereço de ip.
- User: este é o login da nuvem, o user que é usado para acessar a máquina virtual (logo após conectar o sincrolink ou jetcon), nossos users padrão são user01, user02, user03 etc.
- Password: é a senha do user de acesso à máquina virtual. Lembrando mais uma vez que cada usuário deve acessar com seu user, pois dois users não conseguem acessar o sistema ao mesmo tempo.

 Protocol
 RDP
 ▼

 Security
 AUTO
 ▼

 Server (port)
 preencher com o ip informado
 ▼

 Domain (optional)
 user01
 ■

 User
 user01
 ■

 Password
 ■
 ■

 Image: Security
 Image: Security
 Security

 Domain (optional)
 □
 □

 User
 user01
 ■

 Password
 □
 □

 Image: Security
 Security
 ■

 Mosts management
 ■
 ■

Após preencher as informações, clique em Connect!

Página 1 / 6 (c) 2025 Renato <renato@sincro.net.br> | 2025-07-01 04:17 URL: http://sincrohelp.sincrosis.com:10200/phpmyfaq/index.php?action=faq&cat=8&id=104&artlang=pt-br

Assim que acessar, será exibida a área de trabalho remota do computador virtual, a partir desse ponto, o acesso ao sistema se dá normalmente.

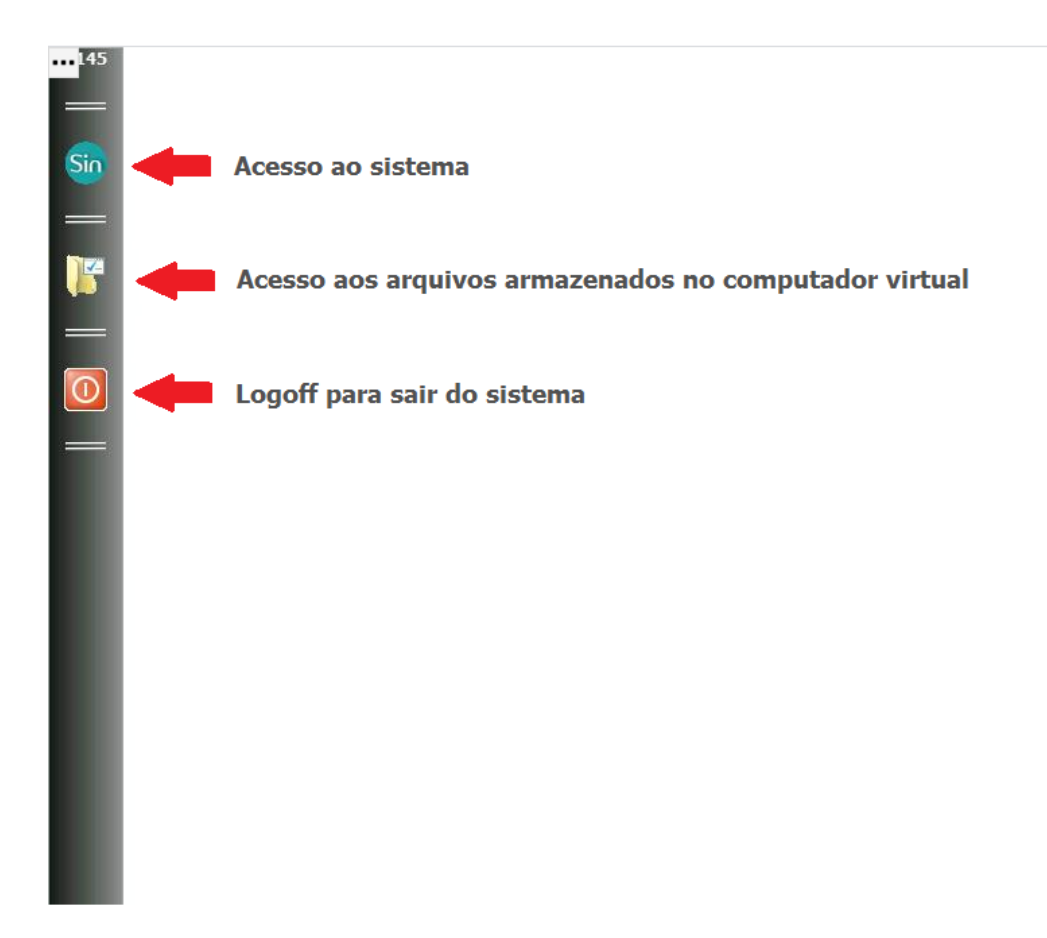

Permita que o site possa acessar sua área de transferência (clipboard) para que fique habilitado o "copiar" e "colar" de textos entre o sistema e o seu computador, o navegador solicitará essa permissão na primeira vez que entrar, mas o usuário ainda poderá alterar essa configuração clicando no ícone de cadeado ao lado da barra de endereços do navegador. No exemplo da imagem, trata-se do navegador Google Chrome.

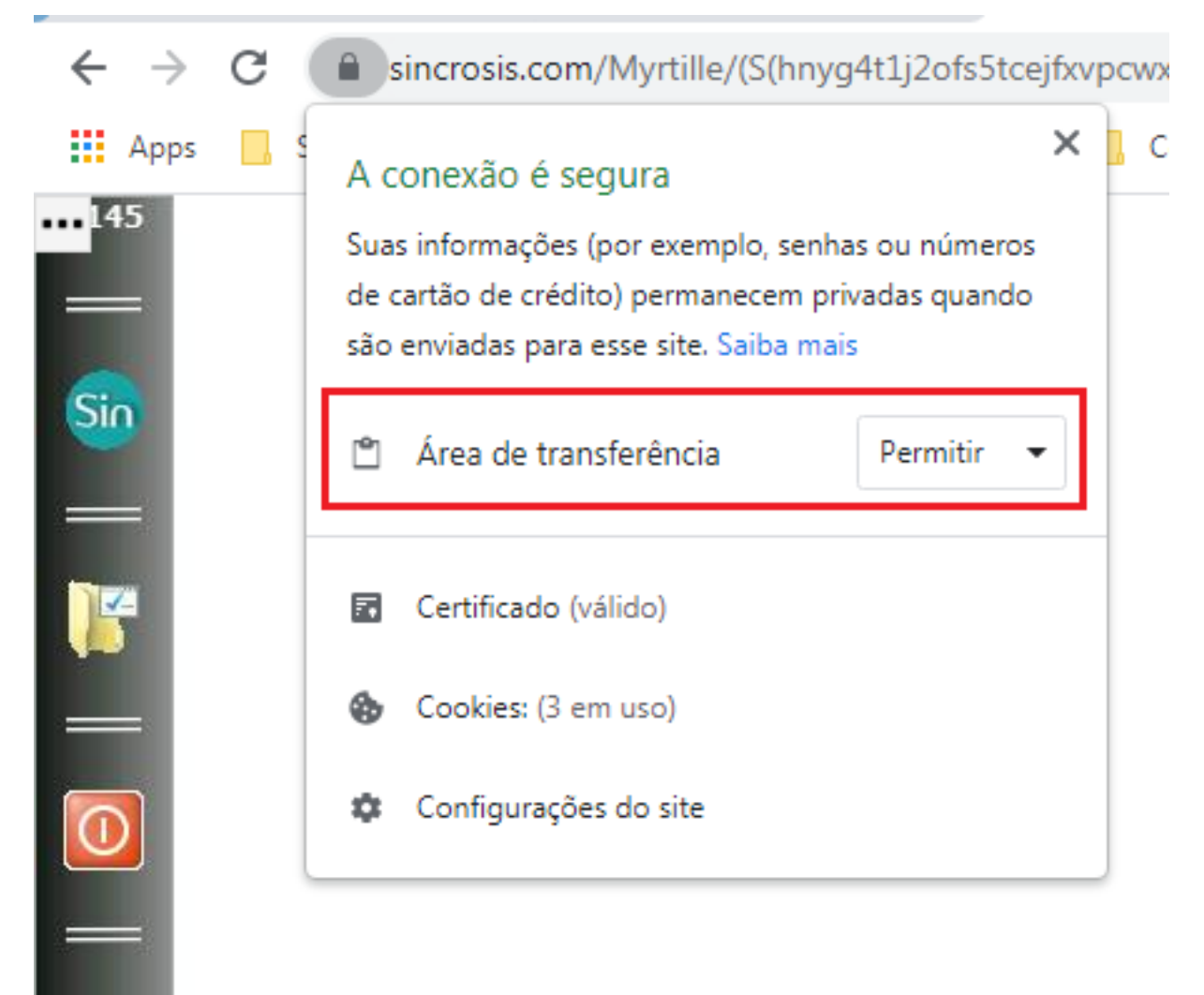

Para salvar um relatório em seu computador, clique para imprimir o arquivo, selecione a impressora "Myrtille PDF" e clique em ok.

| Nome:       | Myrtille PDF (3 redirecionada) | <b>_</b>          | Propriedades     |
|-------------|--------------------------------|-------------------|------------------|
| Status:     | Pronta                         |                   |                  |
| Tipo:       | MS Publisher Imagesetter       |                   |                  |
| Onde:       | TS001                          |                   |                  |
| Comentári   | io:                            | 🕅 Imp             | rimir em arquivo |
| Intervalo d | de impressão                   | Cópias            |                  |
| Tudo        |                                | Número de cópias: | 1 - 1            |
| C Página    | s De:                          |                   | 1                |
| -           |                                | 11 22 33          | ] 🔲 Agrupar      |
| C Registi   | ro(s) selecionado(s)           |                   |                  |

Em seguida, o sistema abrirá a janela da impressora instalada no seu computador, selecione a opção "salvar como PDF" e clique em salvar, após é só escolher a pasta de destino.

|                                                                                                    | -                 |                |            |  |  |  |
|----------------------------------------------------------------------------------------------------|-------------------|----------------|------------|--|--|--|
|                                                                                                    | Imprimir          |                | 27 páginas |  |  |  |
|                                                                                                    | Destino           | Salvar como PD | F 🔻        |  |  |  |
|                                                                                                    | Páginas           | Tudo           | Ŧ          |  |  |  |
|                                                                                                    | Páginas por folha | 1              | *          |  |  |  |
|                                                                                                    |                   |                |            |  |  |  |
|                                                                                                    |                   |                |            |  |  |  |
|                                                                                                    |                   |                |            |  |  |  |
|                                                                                                    |                   |                |            |  |  |  |
|                                                                                                    |                   |                |            |  |  |  |
|                                                                                                    |                   |                |            |  |  |  |
|                                                                                                    |                   |                |            |  |  |  |
|                                                                                                    |                   |                |            |  |  |  |
|                                                                                                    |                   |                |            |  |  |  |
|                                                                                                    |                   |                |            |  |  |  |
|                                                                                                    |                   |                |            |  |  |  |
|                                                                                                    |                   |                | Ormeria    |  |  |  |
| Pa                                                                                                    | ágina 5 / 6       | Salvar         | Cancelar   |  |  |  |
| (c) 2025 Renato <renato@sincro.net.br>   2025-07-01 04:17<br/>URL: http://sincrohelp.sincrosis.com:10200/phpmyfaq/index.php?action=faq&amp;cat=8&amp;id=104&amp;artlang=pt-br</renato@sincro.net.br> |                   |                |            |  |  |  |

Se quiser imprimir, ao invés de selecionar "salvar como PDF" selecione a sua impressora.

ID de solução único: #1103 Autor:: n/a Última atualização: 2021-09-22 16:59